# 2. Barclaycard SmartPay Payment Gateway User Guide

Thank you for purchasing our extension. If you have any questions that are beyond the scope of this document, do not hesitate to leave us an email via our email address below.

Created: 02/03/2017 | By: Magenest | Support Portal: http://servicedesk.izysync.com/servicedesk/customer/portal/76

- Introduction
  - Hightlight Features
  - System Requirements
- Configuration
  - Set up from Barclay home page
  - Set up The Integration On Magento 2
  - Require settings
  - ePDQ Hosted Payment Page integration (Recommend Integration)
- Main Functions
- \* Easily Checkout Using Credit Card
- Update
- Support

# Introduction

Barclaycard SmartPay Payment Gateway extension by Magenest is the great payment tool synchronizing from your Magento 2 store to the Barclays Payment Gateway.

### **Hightlight Features**

- A lot of features is included in the extension that you can tweak to make it best suit your business, including:
  - Choose between Authorize Only or Authorize and Capture.
  - New order status.
  - Email customer.
  - Allowed credit card types.
  - Enable CVC verification.
  - Allowed country.
  - Order total threshold.
- Easily manage orders
- Easily capture, cancel and refund payments.

### **System Requirements**

Your store should be running on Magento 2 Community Edition version 2.1.x.

# Configuration

#### Set up from Barclay home page

When having Barclay account, you will login on the page: https://ca-test.barclaycardsmartpay.com

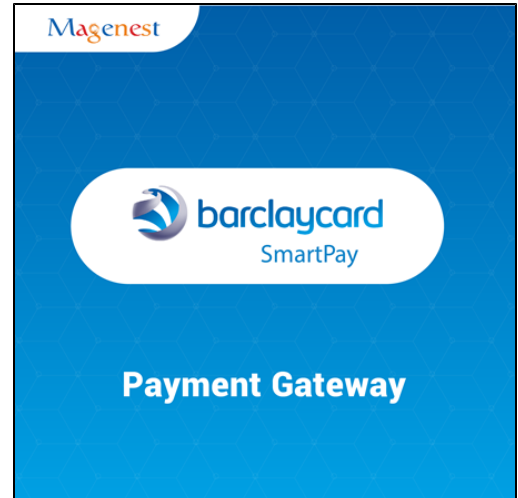

| S barclaycar | Test system  We use cookies to give you the best browsing experience and to help us understand how you use our site. Cookies are small snippets of data stored on your computer and some have already been set. By continuing to use our website you are accepting our use of cookies. To find out more, read about cookies (9) |
|--------------|----------------------------------------------------------------------------------------------------|
|              | Please Sign In   Account   Magento2   User Name   admin   Password   ••••••••••••••••••••••••••••••••••••                                                                                                    |

#### When Barclay home page appears, you choose **Skins->List->Skin Code**:

| Lest system         List       New       Edit       Upload       Publish       Test HMAC       Test         Skins for the Payment Pages       Skins for the payment pages       Skins for the payment pages       Skins code       Name       Quadratic counts       Upload       Download       Remove         Skins code       Name       Valid accounts       Upload       Download       Remove         Skins code       Name       Magento 2 skin       ±       X         Sight/Xkin       magento 2 skin       ±       X         Sight/Xkin       magento 2 skin       ±       X         Sight/Xkin       magento 2 skin       ±       X         Sight/Xkin       magento 4       Magento 2 COM       ±       ±         Sight/Xkin       test 2       Magento 2 COM       ±       ±       X         Sight/Skin       test smart 2       Magento 2 COM       ±       ±       X         Sight/Skin       test smart 2       Magento 2 COM       ±       ±       X         set       Create a new skin       test smart 2       test smart 2       test smart 2       test smart 2       test smart 2       test smart 2       test smart 2       test smart 2       test smart 2 </th <th>Carcloycord<br/>SmartPay</th> <th>✓ <u>Magento2</u></th> <th></th> <th></th> <th></th> <th></th> <th>adyr</th>                                                                                                    | Carcloycord<br>SmartPay                                    | ✓ <u>Magento2</u>                                     |                |                            |                               |          | adyr   |
|----------------------------------------------------------------------------------------------------|------------------------------------------------------------|-------------------------------------------------------|----------------|----------------------------|-------------------------------|----------|--------|
| Skins for the payment pages         skin Code       Name       Valid accounts       Upload       Download       Remove         iiii ScijH7Kii       magento 2 skin                                                                                                    | List<br>Skins for the                                      | New Edit Upload                                       | Publish Test H | IMAC Test                  |                               |          |        |
| Image of the set of the set | Skins for the                                              | Name                                                  |                | Valid accounts             | Upload                        | Download | Remove |
| ect Create a new skin                                                                                                    | SOJITAN     SOJITAN     TriggigM     Onj01d1A     DU6H5v0v | magento 2 skill<br>magento4<br>test 2<br>test smart 2 |                | Magento2COM<br>Magento2COM | 2                             |          | ×      |
|                                                                                                    | t Create a new s                                           | skin                                                  |                |                            |                               |          |        |
|                                                                                                    |                                                            |                                                       | Terms          | of Use   Accessibility     | Contact Us © Barclaycard 2010 |          |        |

In Test& Live configuration item, you click Generate new HMAC Key depending on platform you choose Test platform or Live platform

| P V Mage                           |                                                                                                    | adyen |
|------------------------------------|----------------------------------------------------------------------------------------------------|-------|
| Test system                        | Unload Publish Test HMAC Test                                                                                                    |       |
| Edit skin configuratio             |                                                                                                    |       |
| Skin details                       |                                                                                                    |       |
|                                    | 6 / 11 / 1/                                                                                                    |       |
| Skin Code<br>Version               | SdjH/Kii                                                                                                    |       |
| Description                        | magento 2 skin                                                                                                    |       |
| Belongs To                         | Magento2                                                                                                    |       |
| Test & Live configurati            |                                                                                                    | ]     |
|                                    | Test platform Live platform                                                                                                    |       |
| HMAC Keys                          | 2E8739286683B3C4BCE4E8984D459A8D599404AAC20780CD7F6E0D98357B64F7AF7C9593D739F3EB16                                                                                                    |       |
|                                    | Generate new HMAC Key Generate new HMAC Key                                                                                                    |       |
| Result URLs                        |                                                                                                    |       |
| o                                  |                                                                                                    |       |
| Conunue-to ORLS                    |                                                                                                    |       |
| Skin Options                       |                                                                                                    |       |
| Valid Accounts                     |                                                                                                    |       |
| Status Account                     |                                                                                                    |       |
| <ul> <li>Magento2COM</li> </ul>    |                                                                                                    |       |
| Save Skin to Test                  |                                                                                                    |       |
| Extra options                      |                                                                                                    |       |
| Payment Methods                    |                                                                                                    |       |
| Custom Fields                      |                                                                                                    |       |
| Download Skin                      | and the second second se |       |
| Remove Skin<br>Edit Language Files |                                                                                                    |       |
|                                    |                                                                                                    |       |
|                                    |                                                                                                    |       |
|                                    |                                                                                                    |       |

This HMAC Keys provides integrators and developers the means to synchronize between Barclay home page and the Magento system

## Set up The Integration On Magento 2

Navigate to your Backend of Magento 2 -> Stores >Configuration>Sales> Payment Methods -> Barclay SmartPay Solutions:

Users enter HMAC Key and Skin Code and set up features such as below table:

## **Require settings**

| Û                             | Configuration 2                               |                | Save Config                                                                                                    | Í |
|-------------------------------|-----------------------------------------------|----------------|----------------------------------------------------------------------------------------------------|---|
| DASHBOARD                     | CUSTOMERS                                     | ~              | Merchant Country<br>(instance)         -Please Select         •           If not specified, Default Country from General Config will be used         •                                                                                                    | 1 |
| \$<br>SALES                   | sales 3                                       | ^              | RECOMMENDED SOLUTIONS:                                                                                                    |   |
| PRODUCTS                      | Sales<br>Sales Emails                         |                | PayPal Express Checkout Add another payment method to your existing solution or as a stand-alone option. Configure Configure                                                                                                    |   |
| MARKETING<br>CONTENT          | PDF Print-outs<br>Tax                         |                | Braintree<br>Accept credit/debit cards and PayPal In your Magento store.<br>A PayPal compary<br>VISA Comments and PayPal In your Magento store.<br>No setup or monthly fees and your customers never leave your store to complete the purchase.                                                          |   |
| REPORTS                       | Checkout                                      |                | OTHER PAYPAL PAYMENT SOLUTIONS: ▼                                                                                                    |   |
| STORES                        | Shipping Settings                             |                | OTHER PAYMENT METHODS:                                                                                                    |   |
| SYSTEM                        | Multishipping Settings                        |                | O Check / Money Order                                                                                                    |   |
| FIND PARTNERS<br>& EXTENSIONS | Google API                                    |                | ⊙ Bank Transfer Payment                                                                                                    |   |
|                               | Payment Methods 4                             |                | 😔 Cash On Delivery Payment                                                                                                    |   |
|                               | SERVICES                                      | ~              | ⊙ Zero Subtotal Checkout                                                                                                    |   |
|                               | ADVANCED                                      | ~              | ⊙ Purchase Order                                                                                                    |   |
| barclaycard.o                 | demo.izysync.com/admin/admin/system_config/ed | it/section/pay | Authorize.net Direct Post ment/#payment_us_recommended_solutions-link                                                                                                    | , |
| ŝ                             | Configuration                                 |                |                                                                                                    |   |
|                               | Comgulation                                   |                | Save comp                                                                                                    | - |
| DASHBOARD                     |                                               |                | ⊘ Barclaycard ePDQ                                                                                                    |   |
| SALES                         |                                               |                | Barclaycard ePDQ Magenest Barclaycard ePDQ payment gateway                                                                                                    | ļ |
| PRODUCTS                      |                                               |                | Version: 1.3.0<br>Need support: Submit a ticket<br>Contact us: support@magenest.com                                                                                                    |   |
|                               |                                               |                | ⊘ Required Settings                                                                                                    |   |
| CONTENT                       |                                               |                | Barclaycard ePDQ Config                                                                                                    |   |
| REPORTS                       |                                               |                | PSPID quanghien95<br>(Barclaycard ePDQ) Your affiliation name in our system.                                                                                                    |   |
| STORES                        |                                               |                | Hash algorithm         SHA-512         v           (website)         (Barcdaycard ePOQ) Sha-out phrase can get in "Configuration->Technical Information->clobal security parameters"         v           Choose sha-256 or higher to have more secure but slower validate processing         v         v |   |
| SYSTEM                        |                                               |                | Hash algorithm must be same config with Barclaycard ePDQ config Order prefix demo                                                                                                    |   |
|                               |                                               |                | (website) Enter some prefix character (max 5 characters)                                                                                                    |   |
|                               |                                               |                | Default Settlement Currency<br>[store view]<br>Only Input currency code is supported by Barclaycard.<br>If you leave blank this field, the payment will use base currency of your store.                                                                                                    |   |

PSID is a UserID in barclay.

|                                                                       |                                              |                                        |                                                |                                                      |                                 | C                |
|-----------------------------------------------------------------------|----------------------------------------------|----------------------------------------|------------------------------------------------|------------------------------------------------------|---------------------------------|------------------|
| me Support Configuration - Advanced                                   | Operations 🗢                                 |                                        |                                                |                                                      |                                 |                  |
| Password   Account   Payment methods                                  | Users   Technical information   Template     | Error logs                             |                                                |                                                      |                                 |                  |
| sers management - quanghien95                                         |                                              |                                        |                                                |                                                      |                                 |                  |
| Search by                                                             |                                              |                                        |                                                |                                                      |                                 |                  |
| · ·····,                                                              |                                              |                                        |                                                |                                                      |                                 | -                |
|                                                                       | User ID                                      | Contains                               |                                                |                                                      | Status Active                   | -                |
|                                                                       |                                              |                                        |                                                |                                                      | Prome Ail promes                |                  |
|                                                                       |                                              |                                        |                                                |                                                      |                                 |                  |
| SEARCH                                                                |                                              |                                        |                                                |                                                      |                                 |                  |
|                                                                       |                                              |                                        |                                                |                                                      |                                 |                  |
| Maximum allowed users: 10                                             |                                              |                                        |                                                |                                                      |                                 |                  |
|                                                                       |                                              |                                        |                                                |                                                      |                                 |                  |
| UserID                                                                | Sta                                          | dus                                    | Profile                                        | Scope                                                |                                 |                  |
|                                                                       | Active                                       | Admin                                  |                                                | Account                                              | Edit Deactivate Change password |                  |
| 100                                                                   | Active                                       | Admin                                  |                                                | Account                                              | Edit Deactivate Change password |                  |
| quanghien95                                                           | Active                                       | Admin                                  |                                                | Account                                              | Edit                            |                  |
|                                                                       |                                              |                                        |                                                |                                                      |                                 | 1 - 3 of 3 items |
|                                                                       |                                              |                                        |                                                |                                                      |                                 |                  |
| NEW USER                                                              |                                              |                                        |                                                |                                                      |                                 |                  |
| Lorin Access                                                          |                                              |                                        |                                                |                                                      |                                 |                  |
|                                                                       |                                              |                                        |                                                |                                                      |                                 |                  |
| i IP address                                                          |                                              |                                        |                                                |                                                      |                                 |                  |
|                                                                       |                                              |                                        |                                                |                                                      |                                 |                  |
|                                                                       | esses, separated by ";"                      |                                        |                                                |                                                      |                                 |                  |
| You may enter several IP add                                          | assiest betongs to the range that you define |                                        |                                                |                                                      |                                 |                  |
| You may enter several IP add<br>Please make sure that your IF         |                                              |                                        |                                                |                                                      |                                 |                  |
| You may enter several IP add<br>Please make sure that your IF<br>SAVE |                                              |                                        |                                                |                                                      |                                 |                  |
| You may enter several IP add<br>Please make sure that your IF<br>SAVE |                                              |                                        |                                                |                                                      |                                 |                  |
| You may enter several IP add<br>Please make sure that your IP<br>SAVE |                                              | UserID: quanghien95 - quanghien95@gmai | .com   Last login: 2017-12-21 09:04:20 - PSPID | : quanghien95   Profile: Admin   2017-12-21 09:40:23 | I Print                         |                  |

#### Login Barclay -> Configuration -> Users -> Click "New user"

In Create user form, after filling out your information, you need ro click "Related FQA" and click "Create" button.

|                                                             | скиль і зоррон.                                                                                                    |
|-------------------------------------------------------------|----------------------------------------------------------------------------------------------------|
| Home Support Configuration - Advanced - Operations          |                                                                                                    |
| Baccurrent   Account   Davement methods   Lions   Too       | haired information 1. Francisco 1. Francisco                                                                                                    |
|                                                             |                                                                                                    |
| User's detail                                               |                                                                                                    |
|                                                             |                                                                                                    |
|                                                             | · · ·                                                                                                    |
| UserID                                                      |                                                                                                    |
| REFID                                                       | quanghier95                                                                                                    |
| User type                                                   | PSRD                                                                                                    |
| User's name                                                 |                                                                                                    |
| E-mail address                                              |                                                                                                    |
| Timezone                                                    | (GMT) Greenwich Mean Time : Dublin, Edinburgh, Lisbon, London                                                                                     |
|                                                             | C Automatically adjust to daylight saving changes                                                                                                 |
| User created by                                             | quanghier95-ipuanghier95-PSPID                                                                                                    |
| Profile                                                     | Admin v                                                                                                    |
| Scope limited to user?                                      |                                                                                                    |
| Special user for API (no access to admin.)                  | Related EAQ                                                                                                    |
| Access rights                                               | Fraud detection                                                                                                    |
|                                                             | Technical information                                                                                                    |
|                                                             | Payment methods                                                                                                    |
| To confirm the modification, please enter your own password | •                                                                                                    |
| CREATE BACK TO LIST                                         |                                                                                                    |
|                                                             | UseriD: quanghien95 - quanghien95@gmail.com   Last login: 2017-12-21 09:04:20 - PSPID: quanghien95   Profile: Admin   2017-12-21 09:49:42   Print |

#### Hash algorithm

Hash algorithm need to same with Hash algorithm in barclay

(Barclaycard ePDQ) Sha-out phrase can get in "Configuration->Technical information->Global security parameters"

| Yor rechnical series Cebula transaction parameter     Permert Page Data and origin vertification     Testaction e-mails     Testaction e-mails <th>Your technical seriesting Robal discussioning parameters     Interface     Interface                                         <th>Jome Su</th><th>poort Configuration V Advanced V</th><th>Operations v</th></th>                                                                                                    | Your technical seriesting Robal discussioning parameters     Interface     Interface <th>Jome Su</th> <th>poort Configuration V Advanced V</th> <th>Operations v</th>                                                                                                    | Jome Su       | poort Configuration V Advanced V                                                                                                    | Operations v                                                                                                    |
|----------------------------------------------------------------------------------------------------|----------------------------------------------------------------------------------------------------|---------------|----------------------------------------------------------------------------------------------------|----------------------------------------------------------------------------------------------------|
| Your exclude using Goodal security parameters     Image: Constrained using security parameters     Image: Constrained using security parameters                                                                                                    | Your exclusion Colord transaction pragrame     Presenting of a conclusion of facts and signature checks of which the pase phrases are configured under "Data and origin" and "Feedbacks".     Image: Conclusion of facts and signature checks of which the pase phrases are configured under "Data and origin" and "Feedbacks".     Image: Conclusion of facts and signature checks of which the pase phrases are configured under "Data and origin" and "Feedbacks".     Image: Conclusion of facts and signature checks of which the pase phrases are configured under "Data and origin" and "Feedbacks".     Image: Conclusion of facts and signature checks of which the pase phrases are configured under "Data and origin" and "Feedbacks".     Image: Conclusion of facts and signature checks of which the pase phrases are configured under "Data and origin" and "Feedbacks".     Image: Conclusion of facts and signature checks of which the pase phrases are configured under "Data and origin" and "Feedbacks".     Image: Conclusion of facts and signature checks of which the pase phrases are configured under "Data and origin" and "Feedbacks".     Image: Conclusion of facts and signature checks of which the pase phrases are configured under "Data and origin" and "Feedbacks".     Image: Conclusion of facts and signature checks of which the pase phrases are configured under "Data and origin" and "Feedbacks".     Image: Conclusion of facts and signature checks of which the initial transaction requests (depending on the URL called)   Image: Conclusion of facts and signature checks and signature checks are configured under checks are configured under checks are configured under checks are configured under checks are configur                                                                                                    |               |                                                                                                    |                                                                                                    |
| Year leveling       Coold releveling       Coold releveling       Data and origin vertication       Tabaction release       Tabaction release       Tabaction release       Tabaction release         Image: Image: | Total secting       Dotal secting parameter       Data and origin* and "Feedbacks".                                                                                                    |               |                                                                                                    |                                                                                                    |
| Hashing method         i       To sconfiguration affects all signature checks of which the pass phrases are configured under "Data and origin" and "Feedbacks".         i       Hash algorithm         i       SHA-1         i       SHA-256         i       SHA-512         i       Character encoding         i       Use character encoding espected with the initial transaction request (depending on the URL called)         i       StoRe35-1         i       UTF-8                                                                                                    | Image: Status method         Image: Status method                                                                                                    | Your technica | Global transaction parameters                                                                                                    | Goodi security parameters Payment Page Data and origin verification irransaction feedback. Transaction e-mails Text into |
| Image: Construction of Fects all signature checks of which the pass phrases are configured under "Data and origin" and "Feedbacks".         Image: Configuration affects all signature checks of which the pass phrases are configured under "Data and origin" and "Feedbacks".         Image: Configuration affects all signature checks of which the pass phrases are configured under "Data and origin" and "Feedbacks".         Image: Configuration affects all signature checks of which the pass phrases are configured under "Data and origin" and "Feedbacks".         Image: Configuration affects all signature checks of which the pass phrases are configured under "Data and origin" and "Feedbacks".         Image: Configuration affects all signature checks of which the pass phrases are configured under "Data and origin" and "Feedbacks".         Image: Configuration affects all signature checks of which the pass phrases are configured under "Data and origin" and "Feedbacks".         Image: Configuration affects all signature checks of which the pass phrases are configured under "Data and origin" and "Feedbacks".         Image: Configuration affects all signature checks of which the pass phrases are configured under "Data and origin" and "Feedbacks".         Image: Configuration affects all signature checks of which the pass phrases are configured under "Data and origin" and "Feedbacks".         Image: Configuration affects all signature checks of which the pass phrases are configured under "Data and origin" affects are configured under "Data and origin" affects are configured under "Data and origin" affects are configured under "Data and origin" affects are configured under "Data and origin" affects are configured under "Data and origin" affec                                                                                                    | Image: Control of Control of Cont | Unities       | a method                                                                                                    |                                                                                                    |
| i       Tis configuration affects all signature checks of which the pass phrases are configured under "Data and origin" and "Feedbacks".         i       Hash algorithm         • SHA-1       SHA-256         • SHA-512         i       Character encoding         • Use the character encoding espected with the initial transaction request (depending on the URL called)         • SO-8859-1         • STA-52         • STA-53                                                                                                    | <ul> <li>is to configuration affects all signature checks of which the pase phrases are configured under "Data and origin" and "Feedbacks".</li> <li>is Ha-1         <ul> <li>is SHA-1</li> <li>is SHA-256</li> <li>is SHA-512</li> </ul> </li> <li>is Character encoding         <ul> <li>is the character encoding expected with the initial transaction request (depending on the URL called)</li> <li>is SASSE1</li> </ul> </li> </ul>                                                                                                    | Hashing       | ç mediod                                                                                                    |                                                                                                    |
| <ul> <li>Hash algorithm</li> <li>SHA-1</li> <li>SHA-256</li> <li>SHA-512</li> <li>Character encoding</li> <li>Use the character encoding expected with the initial transaction request (depending on the URL called)</li> <li>ISO-8859-1</li> <li>UTF-8</li> </ul>                                                                                                    | Rash algorithm SHA-1 SHA-256 SHA-512 Character encoding © Use the character encoding expected with the initial transaction request (depending on the URL called) © ISO-8859-1 © UTF-8 SAVE                                                                                                    |               | This configuration affects all si                                                                                                    | gnature checks of which the pass phrases are configured under "Data and origin" and "Feedbacks".                         |
| <ul> <li>Hash algorithm</li> <li>SHA-1</li> <li>SHA-256</li> <li>SHA-512</li> <li>Character encoding</li> <li>U be the character encoding expected with the initial transaction request (depending on the URL called)</li> <li>ISO-885-1</li> <li>UTF-8</li> </ul>                                                                                                    | <ul> <li>Hash algorithm</li> <li>SHA-1</li> <li>SHA-256</li> <li>SHA-512</li> <li>Character encoding</li> <li>Use the character encoding expected with the initial transaction request (depending on the URL called)</li> <li>ISO-8859-1</li> <li>UTF-8</li> </ul>                                                                                                    |               |                                                                                                    |                                                                                                    |
| <ul> <li>SHA-1</li> <li>SHA-256</li> <li>SHA-512</li> <li>Character encoding</li> <li>U be the character encoding expected with the initial transaction request (depending on the URL called)</li> <li>ISO-8859-1</li> <li>UTF-8</li> </ul>                                                                                                    | <ul> <li>SHA-1</li> <li>SHA-256</li> <li>SHA-512</li> <li>Character encoding</li> <li>Use the character encoding expected with the initial transaction request (depending on the URL called)</li> <li>ISO-8859-1</li> <li>UTF-8</li> </ul>                                                                                                    | (i)           | Hash algorithm                                                                                                    |                                                                                                    |
| SAVE                                                                                                    | SIX-256 SIX-256 SIX-252 Character encoding Use the character encoding expected with the initial transaction request (depending on the URL called) SIX-8 SAVE                                                                                                    |               |                                                                                                    |                                                                                                    |
| SHA-512      Character encoding         Use the character encoding expected with the initial transaction request (depending on the URL called)         ISO-8839-1         O UTF-8  SAVE                                                                                                    | SHA-512      Character encoding         Use the character encoding expected with the initial transaction request (depending on the URL called)         IsO-8835-1         UTF-8      SAVE                                                                                                    |               | SHA-1                                                                                                    |                                                                                                    |
| Character encoding  Use the character encoding expected with the initial transaction request (depending on the URL called)  ISO-8859-1  UTF-8  SAVE                                                                                                    | Character encoding Use the character encoding expected with the initial transaction request (depending on the URL called) USO-8855-1 UTF-8 SAVE                                                                                                    |               | <ul> <li>SHA-1</li> <li>SHA-256</li> </ul>                                                                                                    |                                                                                                    |
| Character encoding Use the character encoding expected with the initial transaction request (depending on the URL called) ISO-8859-1 UTF-8 SAVE                                                                                                    | Character encoding.  Use the character encoding expected with the initial transaction request (depending on the URL called)  ISO-8859-1  UTF-8  SAVE                                                                                                    |               | <ul> <li>SHA-1</li> <li>SHA-256</li> <li>SHA-512</li> </ul>                                                                                                    |                                                                                                    |
| Use the character encoding expected with the initial transaction request (depending on the URL called)     ISO-8859-1     UTF-8 SAVE                                                                                                    | Use the character encoding expected with the initial transaction request (depending on the URL called)     ISO-8855-1     UTF-8  SAVE                                                                                                    |               | <ul> <li>SHA-1</li> <li>SHA-256</li> <li>SHA-512</li> </ul>                                                                                                    |                                                                                                    |
| 0 ISO-8859-1<br>0 UTF-8<br>SAVE                                                                                                    | () ISO-8859-1     () UTF-8     SAVE                                                                                                    | (i)           | <ul> <li>SHA-1</li> <li>SHA-256</li> <li>SHA-512</li> </ul>                                                                                                    |                                                                                                    |
| O UTF-8<br>SAVE                                                                                                    | O UTF-8 SAVE                                                                                                    | i             | SHA-1 SHA-256 SHA-512 Character encoding Use the character encoding expected                                                                                            | with the initial transaction request (depending on the URL called)                                                       |
| SAVE                                                                                                    | SAVE                                                                                                    | i             | <ul> <li>SHA-1</li> <li>SHA-256</li> <li>SHA-512</li> <li>Character encoding</li> <li>Use the character encoding expected</li> <li>ISO-8859-1</li> </ul>                | with the initial transaction request (depending on the URL called)                                                       |
| SAVE                                                                                                    | SAVE                                                                                                    | ì             | <ul> <li>SHA-1</li> <li>SHA-256</li> <li>SHA-512</li> <li>Character encoding</li> <li>Use the character encoding expected</li> <li>ISO-8859-1</li> <li>UTF-8</li> </ul> | with the initial transaction request (depending on the URL called)                                                       |
|                                                                                                    |                                                                                                    | i             | <ul> <li>SHA-1</li> <li>SHA-256</li> <li>SHA-512</li> <li>Character encoding</li> <li>Use the character encoding expected</li> <li>ISO-8859-1</li> <li>UTF-8</li> </ul> | with the initial transaction request (depending on the URL called)                                                       |
|                                                                                                    | Hardburgerschlandt, einerschlandt Bernel von Hardburge 10,712,01,00,0420, DSRID, einerschlandt Hardburge 10,171,10,01,00,020, DSRID                                                                                                    | i             | <ul> <li>SHA-1</li> <li>SHA-256</li> <li>SHA-512</li> <li>Character encoding</li> <li>Use the character encoding expected</li> <li>ISO-8859-1</li> <li>UTF-8</li> </ul> | with the initial transaction request (depending on the URL called)                                                       |

| Ŵ           | Configuration                                                       |                                        |                                                                                       | Save Config |
|-------------|---------------------------------------------------------------------|----------------------------------------|---------------------------------------------------------------------------------------|-------------|
| DASHBOARD   | Contact us: support@magenest.com                                    |                                        |                                                                                       |             |
| \$<br>SALES | <ul> <li>Required Settings</li> <li>Backward eBD0 config</li> </ul> |                                        |                                                                                       |             |
| *           | ual care of coning                                                  | PSPID                                  | nuanghien95                                                                           |             |
|             |                                                                     | [website]                              | (Barday-ard ePDQ) Your affiliation name in our system                                 | 7           |
|             |                                                                     | Hash algorithm<br>[website]            | SHA-512 A                                                                             |             |
|             |                                                                     |                                        | SHA-256<br>SHA-512<br>nash algorithm musi be same comig with barciaycaru er biq comig |             |
| CONTENT     |                                                                     | Order prefix                           | demo                                                                                  |             |
| REPORTS     |                                                                     | [website]                              | Enter some prefix character (max 5 characters)                                        |             |
| STORES      | Defau                                                               | It Settlement Currency<br>[store view] | GBP Only Input currency code is supported by Barclaycard.                             |             |
| *           |                                                                     |                                        | n you leave blank cliss neid, the payment Will use base currency of your store.       |             |

## ePDQ Hosted Payment Page integration (Recommend Integration)

#### Barclaycard config

You should fill out 3 URL in Barclay

#### Main URL

Go to Configuration -> Technical Information -> Data and origin verification.

Fill main URL in "Checks for e-Commerce"

| Configuration                                                                                                    | Save Config                                                                                                    |
|----------------------------------------------------------------------------------------------------|----------------------------------------------------------------------------------------------------|
| <ul> <li>ePDQ Hosted Payment Page integration (</li> </ul>                                                           | Recommend Integration)                                                                                               |
| Process payments methods                                                                                             |                                                                                                    |
| Barclaycard config                                                                                                   | Please copy and paste these url to Barclaycard Configuration                                                         |
| [store view]                                                                                                    | Main IIrl                                                                                                    |
|                                                                                                    | http://barclavcard.demo.izvsvnc.com/                                                                                 |
|                                                                                                    | Notification Url                                                                                                    |
|                                                                                                    | http://barclaycard.demo.lzysync.com/barclaycard/checkout/response                                                    |
|                                                                                                    | Notification Error Url                                                                                               |
|                                                                                                    | http://barclaycard.demo.lzysync.com/barclaycard/checkout/responseNok                                                 |
| Enabled                                                                                                    | Yes 🔻                                                                                                    |
| [store view]                                                                                                    | Enabled the module in checkout page                                                                                  |
| Title                                                                                                    | Barclaycard HPP method (Recommend Integration)                                                                       |
| [store view]                                                                                                    | Payment method title displayed on Checkout page                                                                      |
| Payment Action                                                                                                    | Authorize and Capture (Sale)                                                                                         |
| [website]                                                                                                    |                                                                                                    |
| SHA-in pass phrase                                                                                                   |                                                                                                    |
| [website]                                                                                                    | (Barclaycard ePDQ) Sha-in phrase can get in "Configuration->Technical information-<br>>Data and origin verification" |
| SHA-out pass phrase                                                                                                  |                                                                                                    |
| (website)                                                                                                    | (Barclaycard ePDQ) Sha-out phrase can get in "Configuration->Technical information-<br>>Transaction feedback"        |
| Sandbox Mode Enabled                                                                                                 | Yes                                                                                                    |
| [website]                                                                                                    | Test Sandbox Mode                                                                                                    |
|                                                                                                    |                                                                                                    |
| New Order Status                                                                                                    | Please Select 💌                                                                                                    |
| emo.izysync.com/admin/admin/system_conrig/edit/section/payment/#payment_us_magenest_barclaycard_barclaycard_hpp-link |                                                                                                    |

• Notification URL and Notification error URL

Go to Configuration -> Technical Information -> Transaction feedback -> Go to "Direct HTTP server-to-server request" and fill URL in.

|                                     | (1)                                                                                                    |
|-------------------------------------|----------------------------------------------------------------------------------------------------|
|                                     | 1 You can revervite the default redirection URLs configured above by sending along redirection URLs in the transaction details.                                                                                                    |
| D                                   | I would like to receive transaction feedback parameters on the redirection URLs.                                                                                                    |
| I)                                  | g I would like Barclaycard to display a short text to the customer on the secure payment page if a redirection to my website is detected immediately after the payment process.                                                                                                    |
| rect HTTI                           | arrer-to-arrer request                                                                                                    |
| 1                                   | Timing of the request                                                                                                    |
|                                     | No repust.                                                                                                    |
|                                     | Online                                                                                                    |
|                                     | URL of the morchanic's post-payment page                                                                                                    |
|                                     | If the payment's status is "accepted", "on hold" or "ancertain".                                                                                                    |
|                                     | http://barday.card/demo.izyayn.com/barday.card/checkout/response 😽 Karaman Karaman Kara                                                                                                    |
|                                     | If the payment's stars is "cancelled by the client" or "noo many rejections by the acquirer".                                                                                                    |
|                                     | http://barclaycard.demo.lzysync.com/barclaycardicheckout/responseNok (i                                                                                                    |
|                                     | Request method                                                                                                    |
|                                     |                                                                                                    |
|                                     | ® rost                                                                                                    |
|                                     | Notification Error URL                                                                                                    |
| namic e-C                           | Prost     Oct     Oct     Notification Error URL                                                                                                    |
| namic e-C                           | Post     OCT      Notification Error URL      Total and the second of the second of the second                                                                                                    |
| namic e-C                           | e post     oct     Notification Error URL     oct     To compare the second of the second of th                                                                                                    |
| namic e-C                           | POST     O ET     Notification Error URL     Notification Error URL                                                                                                    |
| namic e-C                           | POST     OCT     Notification Error URL     The archarge loss allows you to select or develoc the parameters you wish to receive as feedback, for a transaction and move them from one loss to another. Please note that NCERROR, PAVID, ORDERID, STATUS are default parameters and selected as such and cannot be removed.     AAACHECKS     AAACHECKS     AAAACHECKS     AAACHECKS     AAACHECKS     AAACHECKS     AAAACHECKS     AAAACHECKS     AAAACHECKS     AAAACHECKS     AAAAAAAAAAAAAAAAAAAAAAAAAAAAAAAAA                                                                                                    |
| namic e-C                           | POST O GT       Notification Error URL      Transmere parameters and where the parameters you while to receive as feedback for a transaction and move them from one box to another. Please note that NCERROR, PAYID, ORDERID, STATUS are default parameters and where the move.  AAACHEESK  AAACHEESK  AAAVAMAE  AAAVAMAE AAAVAMAE AAAVAMAE  AAAVAMAE AAAVAMAE AAAVAMAE AAAVAMAE AAAVAMAE AAAVAMAE AAA                                                                                                    |
| namic e-C                           | POST Notification Error URL To ret To return the parameters you while to receive as feedback for a transaction and move them form one how to another. Please note that NCLERROR, RAVED, ORDERADD, STATUS are default garameters and where da such and cannot be removed. Anacopacity Canadity Canadit                                                                                                    |
| namic e-C                           | POST<br>C CT  CT  Interceduary space advected the parameters you which to receive as freedback for a transaction and move them from one hort to another. Please nose that NCZERROR, RAYID, ORDERID, STATUS are default parameters and selected as such and cannot be removed. AAACOPECSS<br>AAACOPECSS<br>A |
| namic e-C                           | POST     OCT     Notification Error URL     Notification Error URL      Automatication     Summary seameters      Summary seameters                                                                                                    |
| namic e-C<br>Alias gat              | POST     Notification Error URL     Notification Error URL      Machine Error URL      Machine Error URL                                                                                                    |
| namic e-C<br>Alias gat              | POST     Outfication Error URL     Notification Error URL      Notification Error URL      Notificatio Error URL      Notificatio Error URL      Notificatio Error UR                                                                                                    |
| namic e-C<br>Alias gat<br>namic par | POST<br>C TC  C TC                                                                                                    |
| namic e-C<br>Alias gat<br>namic par | POST     Ort     Notification Error URL     Notification Error URL                                                                                                    |
| namic e-C<br>Alias gata             | Post Notification Error URL Intervention Intervention Interve                                                                                                    |
| Alias gata                          | POST<br>C TC  C TC                                                                                                    |
| Ailas gat                           | P RST C IT Notification Error URL Notification Error URL Notific                                                                                                    |

- SHA-in pass phrase Go to Configuration -> Technical Information -> Data and origin verification.

Fill password in "SHA-in pass phrase"

And back to configuration, fill that pass to "SHA-in pass phrase"

| 🜒 barcla <u>ı</u> | Jeard TEST                                                                                                    |
|-------------------|----------------------------------------------------------------------------------------------------|
| Home Supp         | art Configuration -> Advanced -> Operations ->                                                                                                    |
| Your technical se | ettings Global transaction parameters Global security parameters Page Data and origin verification Transaction feedback Transaction e-mails Test info                 |
| Checks fo         | r e-Commerce                                                                                                    |
| i                 | URL of the merchant page containing the payment form that will call the page: orderstandard.asp http://payments.demo.izysync.com/http://barclaycard.demo.izysync.com/ |
|                   | You may enter several URLs, separated by "y".                                                                                                    |
| i                 | SHA-IN pass phrase VISIBLE VISIBLE                                                                                                    |
| Checks for        | Barclaycard e-Terminal When using these transaction submission modes, you have to log into the back office beforehand.                                                |
| Checks fo         | r Barclayeard Direct Link                                                                                                    |
| i                 | When using these transaction submission modes, login details have to be transmitted in the HTTP parameters.<br>IP address<br>118 70 109 213 216 70 112 199            |
|                   | You may enter several IP addresses, separated by ","                                                                                                    |
| i                 | SHA-IN pass phrase VISIBLE                                                                                                    |
| SAVE              |                                                                                                    |

#### Fill password in the SHA-in pass phrase

| Ŵ                             | Configuration                                             |                                   |                                                                                                    | Save Config                          |
|-------------------------------|-----------------------------------------------------------|-----------------------------------|----------------------------------------------------------------------------------------------------|--------------------------------------|
| DASHBOARD<br>SALES            |                                                           |                                   | Intep://war.usyca.useriou.cgsync.com/<br>Notification Uf<br>http://barclaycard.demo.tzysync.com/barclaycard/checkout/response<br>Notification Error Uf<br>http://barclaycard.demo.tzysync.com/barclaycard/checkout/responseNok |                                      |
| PRODUCTS                      |                                                           | Enabled<br>[store view]           | Yes   Enabled the module in checkout page                                                                                                    |                                      |
| CUSTOMERS                     |                                                           | Title<br>[store view]             | Barclaycard HPP method (Recommend Integration) Payment method title displayed on Checkout page                                                                                                    |                                      |
|                               |                                                           | Payment Action                    | Authorize and Capture (Sale)                                                                                                    |                                      |
|                               | Same with SHA-IN pass phrase in Barclay $\longrightarrow$ | SHA-in pass phrase<br>[website]   | <br>Barclaycard ePDQ) Shain phrase can get in "Configuration->Technical Information-<br>>Data and origin verification"                                                                                                    |                                      |
| STORES                        |                                                           | SHA-out pass phrase<br>[website]  | (Barclaycard ePDO) Sha-out phrase can get in "Configuration->Technical information-<br>>Transaction feedback"                                                                                                    | _                                    |
| FIND PARTNERS<br>& EXTENSIONS |                                                           | Sandbox Mode Enabled<br>[website] | Yes v<br>Test Sandbox Mode                                                                                                    |                                      |
|                               |                                                           | New Order Status                  | Please Select 🔹                                                                                                    |                                      |
|                               |                                                           | Sort Order<br>[store view]        | -1                                                                                                    |                                      |
|                               |                                                           | Language Code<br>[store view]     | en_US                                                                                                    | <ul> <li>Use system value</li> </ul> |
|                               | ⊙ Additional Conf                                         | igurations                        |                                                                                                    |                                      |
|                               |                                                           |                                   |                                                                                                    | Ţ                                    |

SHA-out pass phrase Go to Configuration->Technical information->Transaction feedback -> Find "Security for request parameters" and fill password in the SHA-OUT pass pharse

| All tra    | nsaction submission modes                            |                                                                                     |  |         |  |  |  |  |  |
|------------|------------------------------------------------------|-------------------------------------------------------------------------------------|--|---------|--|--|--|--|--|
| ecurity fo | or request parameters                                |                                                                                     |  |         |  |  |  |  |  |
| <b>i</b>   | SHA-OUT pass phrase                                  |                                                                                     |  |         |  |  |  |  |  |
|            | •••••                                                | VISIBLE                                                                             |  |         |  |  |  |  |  |
| _ L        |                                                      |                                                                                     |  |         |  |  |  |  |  |
| i          | Basic Authentication Credentials                     |                                                                                     |  |         |  |  |  |  |  |
|            | Username                                             |                                                                                     |  |         |  |  |  |  |  |
|            | Password                                             |                                                                                     |  | VISIBLE |  |  |  |  |  |
| TTP req    | uest for status changes                              |                                                                                     |  |         |  |  |  |  |  |
| i          | Timing of the request                                |                                                                                     |  |         |  |  |  |  |  |
|            | No request.                                          |                                                                                     |  |         |  |  |  |  |  |
|            | Only at the time of the order authorisation request. |                                                                                     |  |         |  |  |  |  |  |
|            | For each offline status change (pay                  | For each offline status change (payment, cancellation, etc.).                       |  |         |  |  |  |  |  |
|            | URL on which the merchant wishes to                  | receive a deferred HTTP request, should the status of a transaction change offline. |  |         |  |  |  |  |  |
|            |                                                      |                                                                                     |  |         |  |  |  |  |  |

#### Fill password in the SHA-out pass phrase

| Configuration                                  |                                   |                                                                                                    | Save Config                          |
|------------------------------------------------|-----------------------------------|----------------------------------------------------------------------------------------------------|--------------------------------------|
|                                                | Enabled<br>[store view]           | Temperhain output dualet mounty synchronian dual particular and inclusional or particular dualet mounty.           Yes         •           Enabled the module in checkout page         • |                                      |
|                                                | Title<br>[store view]             | Barclaycard HPP method (Recommend Integration) Payment method title displayed on Checkout page                                                                                           |                                      |
|                                                | Payment Action<br>[website]       | Authorize and Capture (Sale)                                                                                                    |                                      |
|                                                | SHA-in pass phrase<br>[website]   | (Barclaycard ePDQ) Sha-in phrase can get in "Configuration->Technical information-                                                                                                    |                                      |
| Same with SHA-OUT pass phrase in Barclay ————— | SHA-out pass phrase<br>[website]  | West reading in West Inter                                                                                                    |                                      |
|                                                | Sandbox Mode Enabled<br>[website] | Yes v<br>Test Sandbox Mode                                                                                                    |                                      |
|                                                | New Order Status<br>[store view]  | Please Select 💌                                                                                                    |                                      |
|                                                | Sort Order<br>[store view]        | .1                                                                                                    |                                      |
|                                                | Language Code<br>[store view]     | en_US                                                                                                    | <ul> <li>Use system value</li> </ul> |
| S Additional Conng                             | urations                          |                                                                                                    |                                      |
| ⊙ ePDQ Direct Link                             |                                   |                                                                                                    |                                      |
|                                                |                                   |                                                                                                    |                                      |

When done, please press Save Config, your configuration is ready to use.

# **Main Functions**

## \* Easily Checkout Using Credit Card

At frontend, customer will need to choose an item and click on Add to Cart button.

|                                                                                                    | Welcome, jonsonl jonson alex 🗸                                                      |
|----------------------------------------------------------------------------------------------------|-------------------------------------------------------------------------------------|
| 🚫 LUMA                                                                                                    | Search entire store here Q                                                          |
| Sale Training Women                                                                                                    |                                                                                     |
| <page-header></page-header>                                                                                                    | <text><text><text><text><text></text></text></text></text></text>                   |
| Links<br>Trailer #1 sample                                                                                                    | \$75.00<br>Add to Cart<br>Add to Wish List III Add to Compare Email                 |
| Details         Reviews           Luma presents an innovative power vinyasa yoga class for intermediate and advanced practitioners. The rest. This class is great for more advanced students looking to learn proper alignment in their yoga pratestimate includes a breakdown of 12 different postures.           • Includes a breakdown of 12 different postures.           • Chataranga Dandasana and prayer twist.           • Challenging posture (side crow).           • 55 minutes of movement. | he video allows you to pace yourself, but more intense work yields longer<br>ctice. |
| Privacy and Cookie Policy<br>Search Terms<br>Contact Us<br>Advanced Search                                                                                                    | Enter your email address Subscribe                                                  |
| Copyright © 2016 Magento. All rights r                                                                                                    |                                                                                     |

Then click Barclaycard SmartPay HPP Method:

0

| <image/>                                                                                                    | <image/>                                                                                                    |                                                   |                                                |                          |   |
|----------------------------------------------------------------------------------------------------|----------------------------------------------------------------------------------------------------|---------------------------------------------------|------------------------------------------------|--------------------------|---|
| <image/> <form><form></form></form>                                                                                                    | <image/> <form><form><form><form><form><form></form></form></form></form></form></form>                                                                                                    |                                                   |                                                |                          |   |
| <image/> <form></form>                                                                                                    | <complex-block></complex-block>                                                                                                    |                                                   |                                                |                          |   |
| <form><form></form></form>                                                                                                    | <form></form>                                                                                                    |                                                   |                                                |                          |   |
| <pre>weight of the payments  Payment  Payment Payment Payment Paymen</pre>                                                                                                    | <pre>week &amp; Fighterits Payment week &amp; Fighterits Payment Payment Payme</pre>                                                                                                    |                                                   |                                                |                          |   |
| Payment   • weps dreat payment   • Alory Payment   • Cocic Cool Baylessy:   • Cocic Cool Baylessy:   • Postore Ryment Reattine ITALL   • Postore Ryment Reattine ITALL   Payment Reattine ITALL Payment Reattine ITALL Payment Reattine ITALL Payment Reattine ITALL Payment Reattine ITALL Payment Reattine ITALL Payment Reattine ITALL Payment Reattine ITALL Payment Reattine ITALL Payment Reattine ITALL Payment Reattine ITALL Payment Reattine ITALL Payment Reattine ITALL Payment Reattin                                                                                                    | Payment          • weysy divert payment <ul> <li>Apply Payment</li> <li>Apply Payment</li> <li>Content Confer (Paycon)</li> <li>Content Confer (Paycon)</li> <li>Content Confer (Paycon)</li> <li>Content Confer (Paycon)</li> <li>Content Confer (Paycon)</li> <li>Content with Barclaycand SmartPay</li> </ul> Content Confer (Paycon) <ul> <li>Continue with Barclaycand SmartPay</li> <li>Content Confer (Paycon)</li> <li>Paylater Payment</li> <li>Paylater Payment</li> <li>Paylater Paylater</li> <li>Paylater Paylater</li> <li>Paylater Paylater</li> <li>Paylater Paylater</li> <li>Paylater Paylater</li> <li>Paylater Paylater</li> <li>Paylater</li> <li>Paylater</li> <li>Payla</li></ul>                                                                                                    | Review & Payments                                 |                                                |                          |   |
| <form></form>                                                                                                    | <form></form>                                                                                                    | Payment                                           |                                                |                          |   |
| <pre>introduce trappingtics interface trappingtics interface trappin</pre>                                                                                                    | <pre>impound reprice:     function     function     funct</pre>                                                                                                    | Wenay direct navment                              | Wepay direct payment     Alipay Payment        |                          |   |
| Algep Feyners:   Cost Card (Payees):   Cost Card (Payees):   Cost Card (Pa                                                                                                    | • Alogs System: <ul> <li>• Alogs System:</li> <li>• Cate Cad (Jay System):</li> <li>• Cate Cad (Jay System):</li> <li>• Cate Cad (Jay System):</li> <li>• Cate Cad (Jay System):</li> <li>• Cate Cad (Jay System):</li> <li>• Cate Cad (Jay System):</li> <li>• Cate Cad (Jay System):</li> <li>• Cate Cad (Jay System):</li> <li>• Private Alogs System:</li> <li>• Private Alogs System:</li> <li>• Private Alogs Alogs System:</li> <li>• Private Alogs System:</li> <li>• Private Alogs System:</li> <li>• Private Alogs System:</li> <li>• Private Alogs System:</li> <li>• Private Alogs System:</li> <li>• Private Alogs System:</li> <li>• Private Alogs System:</li> <li>• Private Alogs System:</li> <li>• Private Alogs System:</li> <li>• Private Alogs System:</li> <li>• Private Alogs System:</li> <li>•</li></ul>                                                                                                    |                                                   |                                                |                          |   |
| <form><form></form></form>                                                                                                    | <pre>e deal Card Payeey) c cost cardingtoon c cost cardingtoon c cost</pre>                                                                                                    | Alipay Payment                                    |                                                |                          | 4 |
| <form><pre>centereduptions() provide<br/>grading deprint ()<br/>grading deprint ()<br/>grading deprint ()<br/>grading deprint ()<br/>grading deprint ()<br/>end ()<br/>end ()<br/>grading deprint ()<br/>grading deprint ()<br/>end ()<br/>end (</pre></form> | • Cetic Cardy Payson   • Cetic Cardy Payson     • Cetic Cardy Payson     • Product Payson     • Product Payson     • Product Payson     • Product Payson     • Product Payson     • Product Payson     • Product Payson     • Product Paison     • Product Paison <td>Credit Card (Payeezy)</td> <td></td> <td>1 Item in Cart</td> <td></td>                                                                                                    | Credit Card (Payeezy)                             |                                                | 1 Item in Cart           |   |
| <pre>@ file<br/>we take you work with the take to be take to be take take to be take to be take to be take to be take to be take to be take to be take to be take to be take to be take to be take to be take to be take to be take to be take to be take to be take to be take to be take to be take to be take to be take to be take to be take take take to be take to be take take take take to be take take take take take to be take take take take take take take tak</pre>                                                                                                    | Processes of the second second sec                                                                                                    | Credit Card(Paybox)                               |                                                | Yoga Adventure           |   |
| <pre>webcalls -</pre>                                                                                                    | <pre></pre>                                                                                                    |                                                   |                                                | Qty: 1                   |   |
| <pre>present aller<br/>24 26 30th 59, New York X, W10016, USA<br/>Xee Xoth 5, New York X, 2035<br/>United States<br/>3<br/>cr:<br/>Pricified Payment (Reatime HTML)<br/>Prypy Payment<br/>Apyty Discount Code<br/>Prypy payment<br/>Apyty Discount Code<br/>Code<br/>States<br/>Anter Code States<br/>Contract US<br/>Advanced States<br/>Contract US<br/>Advanced States<br/>Contract VS<br/>Advanced States<br/>Contract VS<br/>Advanced States<br/>Contract VS<br/>Contract VS<br/>C</pre>                                                                                                    | proportionale<br>23 Figh 53, Revervork, NY 10016, USA<br>New York, New York, 12345<br>United States<br>9<br>• Pisicase Payment (Realtime HTML)<br>• Wepay Payment<br>• Pisicase Payment (Realtime HTML)<br>• Wepay Payment<br>• Processed States<br>• Processed Cooler Policy<br>States<br>• Correct Gale<br>• Correct Gale<br>• Correct G | BarclaycardSmartPay HPP Method                    |                                                | View Details ~           |   |
| 24 5 80% r, Nev York, Y1016, USA<br>Wick, New York, 1236<br>United States<br>0986754321<br>Gr<br>Priscip Payment<br>Apply Discount Code<br>Priscip Payment<br>Apply Discount Code<br>Priscip Payment<br>Control to<br>Manage Code Policy<br>South Terms<br>Control to<br>Manage Code Policy<br>South Terms<br>Code Policy<br>South Terms<br>Code Policy<br>South Terms<br>Code Policy<br>Code Policy<br>Code Polic                                                                                                    | 21 Edds S, New York, NW York, 12345<br>United States<br>0198075421<br>Edd:<br>Priced Payment [Beaktime HTML]<br>Prived y and Cooke Policy<br>Serrich Terris<br>Contact Us<br>Advanced Search<br>Computed © 2016 Magneto. All rights rearred.<br>Terrer your email address<br>Contact Us<br>Advanced Search                                                                                                    | jonson alex                                       |                                                |                          |   |
| New York, New York 12495   Uter States   01660754323   Edit   Pixdate Payment (Reatime HTML) • Pixdate Payment (Reatime HTML) • Apply Discount Code  Prwary and Cookle Policy Senter Ties Senter Ties Sater Tierrs Corpute 2 of 04 Magetox All right reserved The clicking Continue with Barclaycard SmartPay . Customer will be redirected to Adyen page.                                                                                                    | Nerr Vir, Nerr Vir, Nerr                                                                                                    | 23 E 36th St, New York, NY 10016, USA             |                                                |                          |   |
| <form><form><form></form></form></form>                                                                                                    | <pre>image image i</pre>                                                                                                    | New York , New York 12345                         |                                                |                          |   |
| Est<br>Curcincue with Barclaycard SmartPur<br>Purpay Payment<br>Purphy Discount Code<br>Through and Codes Polyly<br>Series The This<br>Series Code Series<br>Curcincue with Barclaycard SmartPay - Customer will be redirected to Adyen page.                                                                                                    | Edit  Continue with Barclaycard SmartPay  Privay and Cooke Policy Privay and Cooke Policy Privay and C                                                                                                    | 01986754321                                       |                                                |                          |   |
| Continue with Barclaycard SmartPay<br>Series Contenses and a series of the series of the series of th                                                                                                    | Continue with Barclaycard SmartPay                                                                                                    | Edit                                              |                                                |                          |   |
| Continue with Barclaycard SmartPay  Priscate Payment (Reatione HTML)   w Pay payment:   Aphy Discount Code    Privay and Cooke Policy   Sentation   Sentation   Continue with Barclaycard SmartPay - Customer will be redirected to Adven page.   there clicking Continue with Barclaycard SmartPay - Customer will be redirected to Adven page.                                                                                                    | Continue with Barclaycard SmartPay  PSidate Payment (Reatime HTML)  wepay Payment  Apply Discount Code    Privacy and Cocole Policy Search Terms Contart us Advanced Search  Copyright © 2016 Magenta. All rights reserved.  reter clicking Continue with Barclaycard SmartPay . Customer will be redirected to Adyen page.                                                                                                    |                                                   |                                                |                          |   |
| Piskase Payment (Reatime HTML)   Wapp Payment   Apply Discount Code    Privay and Cookee Policy Search Terms Carlot A Code Code Code Code Code Code Code Code                                                                                                    | Privacy and Cookle Polity Privacy and Cookle Polity Search Terms Contact US Advanced Search Center your email address Contact US Contact US                                                                                                    |                                                   | Continue with Barclaycard SmartPay             |                          |   |
| Piscate Payment (Realtime HTML)   Wappay Payment   Apply Discount Code   Privacy and Cookle Policy Servich Terms Contact Us Advanced Search Contact Us Contact Us Conta                                                                                                    | Piscate Payment (Realtime HTML)   Wepay Payment   Apply Discount Code   Privacy and Cookie Policy Search Terms Contact Us Advanced Search Center your email address Contact Us Contact Us                                                                                                    |                                                   |                                                |                          |   |
| • Veepay Payment   Apply Discount Code   Privacy and Cooke Policy Search Terms Contact Us Advanced Search Contact Us Contact Us Con                                                                                                    | • Veppy Payment   Apply Discount Code   Privacy and Cookie Policy   Search Terms   Contact Us   Advanced Search   Cogynght 0-2016 Magento. All rights reserved. Ter clicking Continue with Barclaycard SmartPay . Customer will be redirected to Adyen page.                                                                                                    | PSiGate Payment (Realtime HTML)                   |                                                |                          |   |
| Appy Discount Code Volky<br>Search Terms<br>Contact Us<br>Advanced Search<br>Terr clicking Continue with Barclaycard SmartPay . Customer will be redirected to Adyen page.                                                                                                    | Appy Discount Code v                                                                                                    | Wepay Payment                                     |                                                |                          |   |
| Privacy and Cookle Policy<br>Search Terms<br>Contact US<br>Advanced Search       Image: Contact US         Copright © 2016 Magento. All rights reserved                                                                                                    | Privacy and Cookie Policy<br>search Terms<br>Contact Us<br>Advanced Search<br>Copyright © 2016 Magento. All rights reserved.<br>Ter clicking Continue with Barclaycard SmartPay . Customer will be redirected to Adyen page.                                                                                                    | Apply Discount Code 🗸 🗸                           |                                                |                          |   |
| Privacy and Cookie Policy.   Search Terms   Contract Us   Advanced Search   Copyright © 2016 Magento. All rights reserved.    Fer clicking Continue with Barclaycard SmartPay . Customer will be redirected to Adyen page.                                                                                                    | Privacy and Cookie Policy<br>Search Terms<br>Contact Us<br>Advanced Search<br>ter clicking Continue with Barclaycard SmartPay . Customer will be redirected to Adyen page.                                                                                                    |                                                   |                                                |                          |   |
| Search Terms<br>Contact Us<br>Advanced Search<br>Copyright © 2016 Magento. All rights reserved.<br>Ter Clicking Continue with Barclaycard SmartPay . Customer will be redirected to Adyen page.                                                                                                    | Search Terms<br>Contact Us<br>Advanced Search<br>Copyright © 2016 Magentor. All rights reserved.                                                                                                    | Privacy and Cookie Policy                         |                                                | Enter your email address |   |
| Contact Us<br>Advanced Search                                                                                                    | Contact Us<br>Advanced Search                                                                                                    | Search Terms                                      |                                                |                          |   |
| Advanced Search Copyright © 2016 Magento. All rights reserved.                                                                                                    | Advanced Search Copyright © 2016 Magento. All rights reserved. iter clicking Continue with Barclaycard SmartPay . Customer will be redirected to Adyen page.                                                                                                    | Contact Us                                        |                                                |                          |   |
| Copyright © 2016 Magento. All rights reserved.                                                                                                    | Iter clicking Continue with Barclaycard SmartPay . Customer will be redirected to Adyen page.                                                                                                    | Advanced Search                                   |                                                |                          |   |
| fter clicking Continue with Barclaycard SmartPay . Customer will be redirected to Adyen page.                                                                                                    | fter clicking Continue with Barclaycard SmartPay . Customer will be redirected to Adyen page.                                                                                                    |                                                   | Copyright © 2016 Magento. All rights reserved. |                          |   |
| fter clicking Continue with Barclaycard SmartPay . Customer will be redirected to Adyen page.                                                                                                    | fter clicking Continue with Barclaycard SmartPay . Customer will be redirected to Adyen page.                                                                                                    |                                                   |                                                |                          |   |
| fter clicking Continue with Barclaycard SmartPay . Customer will be redirected to Adyen page.                                                                                                    | fter clicking Continue with Barclaycard SmartPay . Customer will be redirected to Adyen page.                                                                                                    |                                                   |                                                |                          |   |
|                                                                                                    |                                                                                                    | ter clicking Continue with Barclaycard SmartPay . | Customer will be redirected to Adyen           | page.                    |   |
|                                                                                                    |                                                                                                    |                                                   |                                                |                          |   |
|                                                                                                    |                                                                                                    |                                                   |                                                |                          |   |
|                                                                                                    |                                                                                                    |                                                   |                                                |                          |   |
|                                                                                                    |                                                                                                    |                                                   |                                                |                          |   |
|                                                                                                    |                                                                                                    |                                                   |                                                |                          |   |
|                                                                                                    |                                                                                                    |                                                   |                                                |                          |   |
|                                                                                                    |                                                                                                    |                                                   |                                                |                          |   |
|                                                                                                    |                                                                                                    |                                                   |                                                |                          |   |
|                                                                                                    |                                                                                                    |                                                   |                                                |                          |   |
|                                                                                                    |                                                                                                    |                                                   |                                                |                          |   |
|                                                                                                    |                                                                                                    |                                                   |                                                |                          |   |
|                                                                                                    |                                                                                                    |                                                   |                                                |                          |   |
|                                                                                                    |                                                                                                    |                                                   |                                                |                          |   |
|                                                                                                    |                                                                                                    |                                                   |                                                |                          |   |
|                                                                                                    |                                                                                                    |                                                   |                                                |                          |   |

| Step 1: Please select your payment method Total payment amount USD 75.00 Credit Card Credit Card        |
|----------------------------------------------------------------------------------------------------|
| Card Number<br>Card Number<br>Card Holder Name<br>Card Expiry Date<br>Cvv<br>T37<br>What is CVV?<br>Pay |
| Next Step: Enter your Payment Details                                                                   |
| previous                                                                                                |

Customers enter valid information for their transaction and click Pay button. Barclay system will process and send inform to Magento page: Payment is successful!

|                                        | Search entire store here             |                                                |
|----------------------------------------|--------------------------------------|------------------------------------------------|
|                                        |                                      |                                                |
|                                        |                                      |                                                |
|                                        |                                      |                                                |
|                                        |                                      |                                                |
|                                        | Enter your email address             | S                                              |
| Copyright © 2016 Magento. All rights r | reserved.                            |                                                |
|                                        |                                      |                                                |
|                                        | Copyright © 2016 Magento. All rights | Copyright © 2016 Magento. All rights reserved. |

| Û           | Sales              | ×                 |                                    |              |              |                    | ۵                       | \mu 🏚 pa        | yments 🔻 |  |  |
|-------------|--------------------|-------------------|------------------------------------|--------------|--------------|--------------------|-------------------------|-----------------|----------|--|--|
| DASHBOARD   | Operations         |                   |                                    |              |              |                    |                         | Create New C    | Order    |  |  |
| \$<br>SALES | Orders             |                   |                                    |              |              |                    |                         |                 |          |  |  |
| Ŷ           | Invoices           |                   | Q                                  |              |              | <b>T</b> Filters   | ▶ Default View 👻        | Columns 👻 🏦     | Export 👻 |  |  |
| PRODUCTS    | Shipments          | ecor              | ds found                           |              |              | 2                  | 20 v per page < 1 of 9  |                 |          |  |  |
|             | MERS Credit Memos  | ıt                | Purchase Date                      | Bill-to Name | Ship-to Name | Grand Total (Base) | Grand Total (Purchased) | Status          | Action   |  |  |
|             | Billing Agreements |                   | Mar 21, 2017, 1:03:00 AM           | ionson alex  |              | \$75.00            | \$75.00                 | Complete        | View     |  |  |
|             | Transactions       | e Stor<br>ire Vie | e<br>w                             | ,            |              |                    |                         |                 |          |  |  |
|             |                    | e Stor<br>vre Vie | Mar 20, 2017, 9:03:00 AM<br>e<br>w | jonson alex  |              | \$75.00            | \$75.00                 | Pending Payment | View     |  |  |
| STORES      |                    | e Stor<br>re Vie  | Mar 20, 2017, 9:03:00 AM<br>e<br>w | hien hien    | hien hien    | \$231.00           | \$231.00                | Processing      | View     |  |  |
| SYSTEM      |                    | e Stor            | Mar 20, 2017, 8:03:00 AM           | hien hien    | hien hien    | \$231.00           | \$231.00                | Processing      | View     |  |  |

| #000000189       |                                         |                                                          |                  | Q 🔑 上 payments 🕇     |
|------------------|-----------------------------------------|----------------------------------------------------------|------------------|----------------------|
|                  |                                         | ÷                                                        | Back Send Email  | Credit Memo Reorder  |
|                  |                                         |                                                          |                  |                      |
| ORDER VIEW       | Order & Account Inf                     | ormation                                                 |                  |                      |
| Information      | Order # 000000189 (T<br>email was sent) | he order confirmation                                    | Account Informat | ion                  |
| L                |                                         |                                                          | Customer Name    | jonson ale           |
| Invoices         | Order Date                              | Mar 21, 2017, 1:25:18 AM                                 | Email            | jonsonalex@gmail.com |
| Cradit Mamos     | Order Status                            | Complete                                                 | Customer Group   | Gener                |
| Comments History | Purchased From                          | Main Website<br>Main Website Store<br>Default Store View |                  |                      |
| Transactions     | Placed from IP                          | 118.70.109.213                                           |                  |                      |
|                  | Address Information                     | ı                                                        |                  |                      |

#### Billing Address Edit

jonson alex 23 E 36th St, New York, NY 10016, USA New York , New York, 12345 United States T: 01986754321

#### Payment & Shipping Method

#### **Payment Information**

BarclaycardSmartPay HPP Method The order was placed using USD.

#### Items Ordered

| Product                      | ltem<br>Status | Original<br>Price | Price   | Qty        | Subtotal | Tax<br>Amount | Tax<br>Percent | Discount<br>Amount | Row<br>Total |
|------------------------------|----------------|-------------------|---------|------------|----------|---------------|----------------|--------------------|--------------|
| Yoga Adventure               | Invoiced       | \$75.00           | \$75.00 | Ordered 1  | \$75.00  | \$0.00        | 0%             | \$0.00             | \$75.00      |
| SKU: Yoga<br>Adventure       |                |                   |         | Invoiced 1 |          |               |                |                    |              |
| Links:<br>Trailer #1 (0 / 2) |                |                   |         |            |          |               |                |                    |              |

#### Order Total

Submit Comment

| Notes for this Order     | Order Totals   |         |
|--------------------------|----------------|---------|
| Status                   | Subtotal       | \$75.00 |
| Comment                  | Grand Total    | \$75.00 |
|                          | Total Paid     | \$75.00 |
|                          | Total Refunded | \$0.00  |
|                          | Total Due      | \$0.00  |
| Notify Customer by Email |                |         |
| Visible on Storefront    |                |         |

|                                    |                                                         |                                         |         | ← Back                             | Send Em      | ail Cr       | edit Memo        | o Reo                    | order                        |
|------------------------------------|---------------------------------------------------------|-----------------------------------------|---------|------------------------------------|--------------|--------------|------------------|--------------------------|------------------------------|
| ORDER VIEW                         | Search by keyword                                       | Q                                       |         | <b>Filters</b>                     | • Default    | tView 🔻      | 🔅 Columns        | • ± 6                    | Export 👻                     |
| Information                        | Actions -                                               | 1 records found                         |         |                                    | 20 🔻         | per page     | <                | 1 of 1                   | 1 >                          |
| Invoices                           | Invoice         ↓           000000066         000000066 | Invoice Date<br>Mar 21, 2017 1:26:45 AM | Order # | <b>Order Date</b><br>9 Mar 21, 201 | 7 1:25:18 AM | Bill-to Name | e Status<br>Paid | <b>Amount</b><br>\$75.00 | Action                       |
| Credit Memos                       |                                                         |                                         |         |                                    |              |              |                  |                          |                              |
| Comments History                   |                                                         |                                         |         |                                    |              |              |                  |                          |                              |
| Transactions                       |                                                         |                                         |         |                                    |              |              |                  |                          |                              |
| Opyright © 2017 Magento Commerce I | Inc. All rights reserved.                               |                                         |         |                                    |              |              |                  | Magen                    | to ver. 2.1.0<br>Report Bugs |

If you want to refund, you should do below step:

In Order View, click Invoices-> View

Appearing Invoice detail, you choose Credit Memo

Then click Refund button. Refund successfully!

To see information about Refunded product, Click Sales->Credit Memos->View

#### NOTE:

All of the payment's process operate in Barclay's payment site, not in Magento.

## **Update**

- When a new update is available, we will provide you with a new package containing our updated extension.
- You will have to delete the module directory and repeat the installing steps above.
- Flush the config cache. Your store and newly installed module should be working as expected.

## **Support**

- We will reply to support requests after 2 business days.
- We will offer lifetime free update and 6 months free support for all of our paid products. Support includes answering questions related to our products, bug/error fixing to make sure our products fit well in your site exactly like our demo.
- Support DOES NOT include other series such as customizing our products, installation and uninstallation service.

Once again, thank you for purchasing our extension. If you have any questions relating to this extension, please do not hesitate to contact us for support.